# 

# Estoque Web Implantação de Estoque

**JULHO 2023** 

ESTWEB12V2

# Sumário

| 1.<br>2. | )<br>( | /isão<br>Objet | o ge<br>tivo | eral |    | ····· | ••••• | ••••• |   | <br> | ••••• | <br> |   | ••••• | ••••• | <br>••••• | .04<br>.05 |  |
|----------|--------|----------------|--------------|------|----|-------|-------|-------|---|------|-------|------|---|-------|-------|-----------|------------|--|
| 3.       |        | mpla           | anta         | ação | de | Es    | toq   | ue    | * |      |       | *    | * | *     |       | *         | .06        |  |
|          |        |                |              |      |    |       |       |       |   |      |       |      |   |       |       |           |            |  |
|          |        |                |              |      |    |       |       |       |   |      |       |      |   |       |       |           |            |  |
|          |        |                |              |      |    |       |       |       |   |      |       |      |   |       |       |           |            |  |
|          |        |                |              |      |    |       |       |       |   |      |       |      |   |       |       |           |            |  |
|          |        |                |              |      |    |       |       |       |   |      |       |      |   |       |       |           |            |  |
|          |        |                |              |      |    |       |       |       |   |      |       |      |   |       |       |           |            |  |
|          |        |                |              |      |    |       |       |       |   |      |       |      |   |       |       |           |            |  |
|          |        |                |              |      |    |       |       |       |   |      |       |      |   |       |       |           |            |  |
|          |        |                |              |      |    |       |       |       |   |      |       |      |   |       |       |           |            |  |
|          |        |                |              |      |    |       |       |       |   |      |       |      |   |       |       |           |            |  |
|          |        |                |              |      |    |       |       |       |   |      |       |      |   |       |       |           |            |  |
|          |        |                |              |      |    |       |       |       |   |      |       |      |   |       |       |           |            |  |
|          |        |                |              |      |    |       |       |       |   |      |       |      |   |       |       |           |            |  |
|          |        |                |              |      |    |       |       |       |   |      |       |      |   |       |       |           |            |  |
|          |        |                |              |      |    |       |       |       |   |      |       |      |   |       |       |           |            |  |
|          |        |                |              |      |    |       |       |       |   |      |       |      |   |       |       |           |            |  |
|          |        |                |              |      |    |       |       |       |   |      |       |      |   |       |       |           |            |  |
|          |        |                |              |      |    |       |       |       |   |      |       |      |   |       |       |           |            |  |
|          |        |                |              |      |    |       |       |       |   |      |       |      |   |       |       |           |            |  |
|          |        |                |              |      |    |       |       |       |   |      |       |      |   |       |       |           |            |  |
|          |        |                |              |      |    |       |       |       |   |      |       |      |   |       |       |           |            |  |
|          |        |                |              |      |    |       |       |       |   |      |       |      |   |       |       |           |            |  |
|          |        |                |              |      |    |       |       |       |   |      |       |      |   |       |       |           |            |  |

|  | Fata |       | Nah | - | nlon  | +     |      | Eat |      |  |  |  |  |  |  |  |
|--|------|-------|-----|---|-------|-------|------|-----|------|--|--|--|--|--|--|--|
|  | ESIO | que v | dew |   | ipian | ltaça | o de | ESU | oque |  |  |  |  |  |  |  |
|  |      |       |     |   |       |       |      |     |      |  |  |  |  |  |  |  |
|  |      |       |     |   |       |       |      |     |      |  |  |  |  |  |  |  |
|  |      |       |     |   |       |       |      |     |      |  |  |  |  |  |  |  |
|  |      |       |     |   |       |       |      |     |      |  |  |  |  |  |  |  |
|  |      |       |     |   |       |       |      |     |      |  |  |  |  |  |  |  |
|  |      |       |     |   |       |       |      |     |      |  |  |  |  |  |  |  |
|  |      |       |     |   |       |       |      |     |      |  |  |  |  |  |  |  |
|  |      |       |     |   |       |       |      |     |      |  |  |  |  |  |  |  |
|  |      |       |     |   |       |       |      |     |      |  |  |  |  |  |  |  |
|  |      |       |     |   |       |       |      |     |      |  |  |  |  |  |  |  |
|  |      |       |     |   |       |       |      |     |      |  |  |  |  |  |  |  |
|  |      |       |     |   |       |       |      |     |      |  |  |  |  |  |  |  |
|  |      |       |     |   |       |       |      |     |      |  |  |  |  |  |  |  |
|  |      |       |     |   |       |       |      |     |      |  |  |  |  |  |  |  |
|  |      |       |     |   |       |       |      |     |      |  |  |  |  |  |  |  |
|  |      |       |     |   |       |       |      |     |      |  |  |  |  |  |  |  |
|  |      |       |     |   |       |       |      |     |      |  |  |  |  |  |  |  |
|  |      |       |     |   |       |       |      |     |      |  |  |  |  |  |  |  |
|  |      |       |     |   |       |       |      |     |      |  |  |  |  |  |  |  |
|  |      |       |     |   |       |       |      |     |      |  |  |  |  |  |  |  |
|  |      |       |     |   |       |       |      |     |      |  |  |  |  |  |  |  |
|  |      |       |     |   |       |       |      |     |      |  |  |  |  |  |  |  |
|  |      |       |     |   |       |       |      |     |      |  |  |  |  |  |  |  |
|  |      |       |     |   |       |       |      |     |      |  |  |  |  |  |  |  |
|  |      |       |     |   |       |       |      |     |      |  |  |  |  |  |  |  |
|  |      |       |     |   |       |       |      |     |      |  |  |  |  |  |  |  |
|  |      |       |     |   |       |       |      |     |      |  |  |  |  |  |  |  |
|  |      |       |     |   |       |       |      |     |      |  |  |  |  |  |  |  |
|  |      |       |     |   |       |       |      |     |      |  |  |  |  |  |  |  |
|  |      |       |     |   |       |       |      |     |      |  |  |  |  |  |  |  |
|  |      |       |     |   |       |       |      |     |      |  |  |  |  |  |  |  |
|  |      |       |     |   |       |       |      |     |      |  |  |  |  |  |  |  |
|  |      |       |     |   |       |       |      |     |      |  |  |  |  |  |  |  |

## 1. Visão Geral

O módulo Estoque possibilita o monitoramento e o controle do estoque a partir de rotinas de requisição, entrada, retirada, transferência, implantação, recálculo de estoque, etc.

| Além disso, o sistema permite a | gera | ção | de re | elató | órios | s de | ac | omp | anh | ame | ento |  |
|---------------------------------|------|-----|-------|-------|-------|------|----|-----|-----|-----|------|--|
| das movimentações realizadas.   |      |     |       |       |       |      |    |     |     |     |      |  |

## 2. Objetivo

A rotina de implantação de estoque tem o objetivo de inserir os produtos no estoque do sistema com suas respectivas quantidades. Esse processo é realizado no início da operação da unidade, pois nesse momento a unidade precisar trazer o estoque físico dela para dentro do sistema.

## 3. Implantação de Estoque

No canto superior esquerdo da tela inicial do **TecFood Web**, clique no ícone do menu lateral. Esse acesso também pode ser feito por meio de um atalho, pressionando as teclas Ctrl e M simultaneamente.

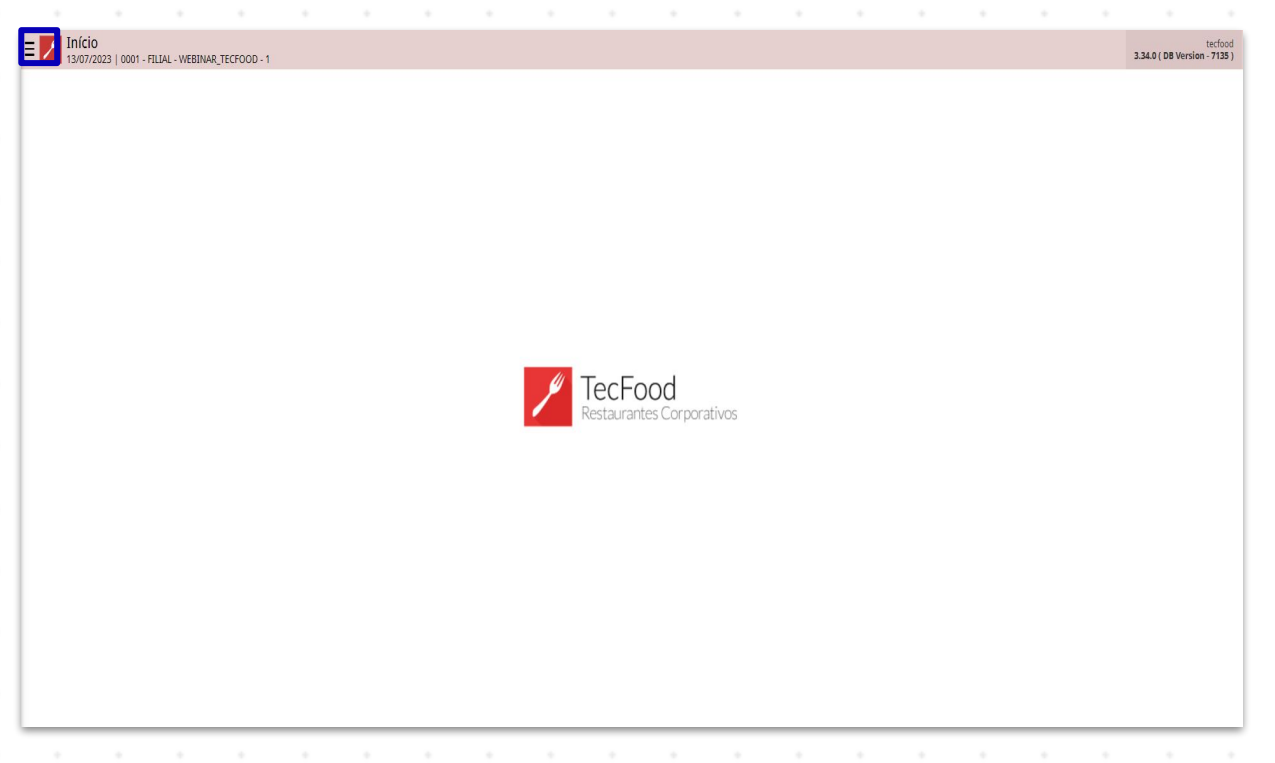

Para realizar o lançamento, digite **Implantação de Estoque** no campo **Pesquisar** e clique na opção correspondente.

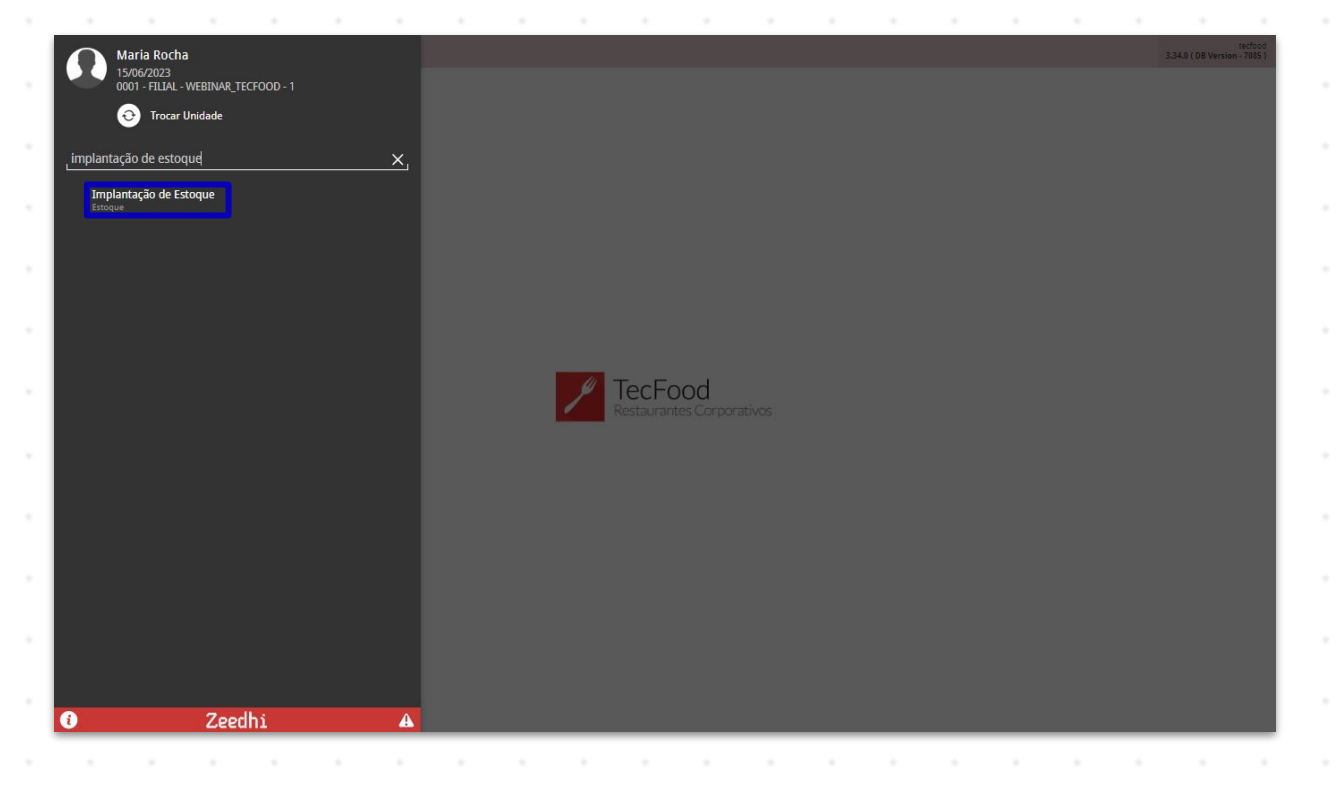

### TEKNISA

O sistema apresentará o filtro da tela para pesquisa de implantações já realizadas. Para incluir uma nova implantação, selecione a unidade desejada no campo **Unidade** e clique em **Aplicar filtro**.

| E Implantação de Estoque                  |           |                  |           | Access Control 2.87.1 ( DB Ve | rsion - 7085 ) Favoritos |
|-------------------------------------------|-----------|------------------|-----------|-------------------------------|--------------------------|
| Data                                      | Nº Lancto |                  | Descrição |                               |                          |
|                                           |           | Não há registros |           |                               |                          |
|                                           |           |                  |           |                               |                          |
|                                           |           |                  |           |                               |                          |
|                                           |           |                  |           |                               |                          |
|                                           |           |                  |           |                               |                          |
|                                           |           |                  |           |                               |                          |
|                                           |           |                  |           |                               |                          |
|                                           |           |                  |           |                               |                          |
|                                           |           |                  |           |                               |                          |
|                                           |           |                  |           |                               |                          |
|                                           |           |                  |           |                               |                          |
|                                           |           |                  |           |                               |                          |
|                                           |           |                  |           |                               |                          |
|                                           |           |                  |           |                               |                          |
|                                           |           |                  |           |                               |                          |
|                                           |           |                  |           |                               |                          |
| Filtro                                    |           |                  |           |                               |                          |
| THUS                                      |           |                  |           |                               |                          |
| Unidade O<br>FILIAL - WEBINAR TECFOOD - 1 |           |                  |           |                               | ×                        |
| Data                                      |           |                  |           |                               | ~                        |
| A partir de _/_/ Para _/_/                |           |                  |           |                               | <b></b>                  |
| 1 des                                     |           |                  |           |                               |                          |
| Mais campos                               |           |                  |           |                               |                          |
| Fechar                                    |           | $\otimes$        |           |                               | Aplicar filtro           |

Caso já exista implantação de estoque, o sistema listará esses dados na tela seguinte. Para realizar um novo lançamento, clique no botão Adicionar presente no rodapé da página.

| ta       | Nº Lanct | to   |        | Descrição                  |       |  |  |                          |
|----------|----------|------|--------|----------------------------|-------|--|--|--------------------------|
| /08/2022 | 000001   | 868  |        |                            |       |  |  | 10                       |
| /06/2022 | 0000001  | 856  |        | implantacao inicial        |       |  |  | 10                       |
| /12/2021 | 0000001  | 842  |        |                            |       |  |  | 10                       |
| /09/2021 | 0000001  | 837  |        |                            |       |  |  | 10                       |
| /05/2021 | 0000001  | 834  |        |                            |       |  |  |                          |
| /06/2020 | 0000001  | 781  |        | WEBINAR                    |       |  |  | 10                       |
| /06/2020 | 0000001  | 779  |        | Implantacao para o we      | binar |  |  | 10                       |
| /05/2020 | 0000001  | 750  |        | TESTE                      |       |  |  |                          |
| /05/2020 | 0000001  | 739  |        |                            |       |  |  |                          |
| /05/2020 | 0000001  | 736  |        |                            |       |  |  |                          |
| /03/2020 | 0000001  | 710  |        |                            |       |  |  | 10                       |
| /03/2018 | 0000000  | 1070 |        |                            |       |  |  | 10                       |
| /09/2017 | 0000000  | 1046 |        |                            |       |  |  |                          |
| /09/2017 | 0000000  | 1024 |        | Implantação teste Mol      | oile  |  |  |                          |
|          |          |      |        |                            |       |  |  | <b>Y</b> Filtro aplicado |
|          |          |      | Adicio | onar Importar por Txt/Xisx |       |  |  |                          |
|          |          |      |        |                            |       |  |  |                          |
|          |          |      |        |                            |       |  |  |                          |

### TEKNISA

O sistema emitirá uma mensagem indicando que essa operação é a primeira ou a última do dia. Clique em **Ok**. Essa informação dependerá da parametrização do estoque.

| ≡ <mark>//</mark> Implantação de Estoque<br>15/06/2023   0001 - FILIAL - WEBINAR_TECFOOD - 1 |                                                               | Control<br>Access Control | 2.87.1 ( DB Version - 7685 ) Favoritos |
|----------------------------------------------------------------------------------------------|---------------------------------------------------------------|---------------------------|----------------------------------------|
|                                                                                              | Implantação de Estoque Produtos                               |                           |                                        |
|                                                                                              | Data ©                                                        | Nº Lancto                 |                                        |
|                                                                                              | 10/06/2023                                                    |                           |                                        |
|                                                                                              | Descrição                                                     |                           |                                        |
|                                                                                              | Operador                                                      |                           |                                        |
|                                                                                              | Maria Rocha                                                   |                           |                                        |
|                                                                                              | Ordem de Atualização                                          |                           |                                        |
|                                                                                              | Primeiro Dia                                                  |                           |                                        |
|                                                                                              |                                                               |                           |                                        |
|                                                                                              | 1                                                             |                           |                                        |
|                                                                                              | Atenção! O lançamento será<br>considerado pelo sistema como o |                           |                                        |
|                                                                                              | primeiro do dia.                                              |                           |                                        |
|                                                                                              | ок                                                            |                           |                                        |
|                                                                                              |                                                               |                           |                                        |
|                                                                                              |                                                               |                           |                                        |
|                                                                                              |                                                               |                           |                                        |
|                                                                                              |                                                               |                           |                                        |
|                                                                                              |                                                               |                           | Salvar                                 |

Os campos deverão ser preenchidos para a realização do ajuste:

| ≡ <mark>/</mark> Imp<br>15/06 | lantação de<br>/2023   0001 - គ | E Estoque | R_TECFOOD - 1 |     |               |            |          |  |        |           |   |  | Access Control | 2.87.1 ( DB V | EST<br>ersion - 7085 ) | 었<br>Favorit |
|-------------------------------|---------------------------------|-----------|---------------|-----|---------------|------------|----------|--|--------|-----------|---|--|----------------|---------------|------------------------|--------------|
| Data                          |                                 |           |               | Nº  | <br>Implantaç | ão de Esto | oque Pro |  |        |           |   |  |                |               |                        |              |
| 03/08/2022                    |                                 |           |               | 000 | Data O        |            |          |  |        | Nº Lancte |   |  |                |               |                        |              |
| 07/06/2022                    |                                 |           |               | 000 | 10/06/2023    |            |          |  | ×      | it conce  | , |  |                |               |                        |              |
| 22/12/2021                    |                                 |           |               | 000 | Descrição     |            |          |  |        |           |   |  |                |               |                        |              |
| 27/09/2021                    |                                 |           |               | 000 | 0             |            |          |  |        |           |   |  |                |               |                        |              |
| 06/05/2021                    |                                 |           |               | 000 | Maria Roch    | а          |          |  |        |           |   |  |                |               |                        |              |
| 09/06/2020                    |                                 |           |               | 000 | Ordem de A    | tualização |          |  |        |           |   |  |                |               |                        |              |
|                               |                                 |           |               | 000 | Primeiro Di   | a          |          |  | $\sim$ |           |   |  |                |               |                        |              |
| 14/05/2020                    |                                 |           |               | 000 |               |            |          |  |        |           |   |  |                |               |                        |              |
|                               |                                 |           |               | 000 |               |            |          |  |        |           |   |  |                |               |                        |              |
| 05/05/2020                    |                                 |           |               | 000 |               |            |          |  |        |           |   |  |                |               |                        |              |
| 30/03/2020                    |                                 |           |               | 000 |               |            |          |  |        |           |   |  |                |               |                        |              |
| 10/02/2019                    |                                 |           |               | 000 |               |            |          |  |        |           |   |  |                |               |                        |              |
|                               |                                 |           |               | 000 |               |            |          |  |        |           |   |  |                |               |                        |              |
| 12/09/2017                    |                                 |           |               | 000 |               |            |          |  |        |           |   |  |                |               |                        |              |
| 12/09/2017                    |                                 |           |               | 000 |               |            |          |  |        |           |   |  |                |               |                        |              |
|                               |                                 |           |               |     |               |            |          |  |        |           |   |  |                |               |                        |              |
|                               |                                 |           |               |     |               |            |          |  |        |           |   |  |                |               |                        |              |
|                               |                                 |           |               |     |               |            |          |  |        |           |   |  |                |               |                        |              |
|                               |                                 |           |               |     |               |            |          |  |        |           |   |  |                |               |                        |              |
|                               |                                 |           |               |     |               |            |          |  |        |           |   |  |                |               |                        |              |
|                               |                                 |           |               |     |               |            |          |  |        |           |   |  |                |               |                        |              |
| Cancelar                      |                                 |           |               |     |               |            |          |  |        |           |   |  |                |               | ç                      | Salva        |
|                               |                                 |           |               |     |               |            |          |  |        |           |   |  |                |               |                        |              |
|                               |                                 |           |               |     |               |            |          |  |        |           |   |  |                |               |                        |              |
|                               |                                 |           |               |     |               |            |          |  |        |           |   |  |                |               |                        |              |
|                               |                                 |           |               |     |               |            |          |  |        |           |   |  |                |               |                        |              |
|                               |                                 |           |               |     |               |            |          |  |        |           |   |  |                |               |                        |              |
|                               |                                 |           |               |     |               |            |          |  |        |           |   |  |                |               |                        |              |

- Dados: determine a data que o sistema vai registrar para a implantação que será realizada.
- Descrição: insira uma descrição para identificação do lançamento.
  Esse cadastro não é obrigatório.
- Operador: essa informação será preenchida pelo sistema automaticamente.
- **Nº Lançamento**: o preenchimento desse campo não é necessário.

Após incluir os dados, clique sobre o botão Salvar.

| E Minimu Implantação de Estoque |                                     |    | CO<br>Access Control | E:<br>2.87.1 ( DB Version - 7089 | Favoritos |
|---------------------------------|-------------------------------------|----|----------------------|----------------------------------|-----------|
| Data                            | <br>Implantação de Estoque Produtos |    |                      |                                  |           |
| 03/08/2022 000                  | Data                                |    | Nº Lancto            |                                  |           |
| 07/06/2022 000                  | 10/06/2023                          | ×  | i princo             |                                  |           |
| 22/12/2021 000                  | Descrição                           |    |                      |                                  |           |
| 27/09/2021 000                  | Operador                            |    |                      |                                  |           |
| 06/05/2021 000                  | Maria Rocha                         |    |                      |                                  |           |
| 09/06/2020 000                  | Ordem de Atualização                |    |                      |                                  |           |
| 03/06/2020 000                  | Primeiro Dia                        | Ť. |                      |                                  |           |
| 14/05/2020 000                  |                                     |    |                      |                                  |           |
| 05/05/2020 000                  |                                     |    |                      |                                  |           |
| 05/05/2020 000                  |                                     |    |                      |                                  |           |
| 30/03/2020 000                  |                                     |    |                      |                                  |           |
| 19/03/2018 000                  |                                     |    |                      |                                  |           |
| 18/09/2017 000                  |                                     |    |                      |                                  |           |
| 12/09/2017 000                  |                                     |    |                      |                                  |           |
| 10/06/2023                      |                                     |    |                      |                                  |           |
|                                 |                                     |    |                      |                                  |           |
|                                 |                                     |    |                      |                                  |           |
|                                 |                                     |    |                      |                                  |           |
|                                 |                                     |    |                      |                                  |           |
|                                 |                                     |    |                      |                                  |           |
| Cancelar                        |                                     |    |                      |                                  | Salvar    |
|                                 |                                     |    |                      |                                  |           |

A aba **Produtos** será habilitada na parte superior da tela. Clique sobre o botão **Adicionar** para cadastrá-la no sistema.

| E Minglantação de Estoque |                            |          |           |                    |        | Access Control | 2.87.1 ( DB Version - 7085 )<br>Favoritos |
|---------------------------|----------------------------|----------|-----------|--------------------|--------|----------------|-------------------------------------------|
| Data N <sup>4</sup>       | <br>Implantação de Estoque | Produtos |           |                    |        |                |                                           |
| 03/08/2022 00             |                            |          |           |                    |        |                |                                           |
| 07/06/2022 00             | Codigo                     | Nome     | Un        | Quant              | lidade | Vr. Liquido    | Vr. Bruto                                 |
| 22/12/2021 00             | ic                         |          |           | Nao na registros   |        |                |                                           |
| 27/09/2021 00             | ic                         |          |           |                    |        |                |                                           |
| 06/05/2021 00             | ic                         |          |           |                    |        |                |                                           |
| 09/06/2020 00             | ic                         |          |           |                    |        |                |                                           |
| 03/06/2020 00             | ic                         |          |           |                    |        |                |                                           |
| 14/05/2020 00             | ic                         |          |           |                    |        |                |                                           |
| 05/05/2020 00             | ic                         |          |           |                    |        |                |                                           |
| 05/05/2020 00             | ic                         |          |           |                    |        |                |                                           |
| 30/03/2020 00             | ic                         |          |           |                    |        |                |                                           |
| 19/03/2018 00             | ic                         |          |           |                    |        |                |                                           |
| 18/09/2017 00             | ic .                       |          |           |                    |        |                |                                           |
| 12/09/2017 00             | ic                         |          |           |                    |        |                |                                           |
| 10/06/2023 <              | Į                          |          |           |                    |        |                |                                           |
|                           |                            |          |           |                    |        |                |                                           |
|                           |                            |          |           |                    |        |                |                                           |
|                           |                            |          |           |                    |        |                | -                                         |
|                           |                            |          |           |                    |        |                |                                           |
|                           | Almoxari                   | fado:    |           | Localização:       | Lote:  |                | Sub.Lote:                                 |
| <b>〈</b> Voltar           |                            |          | Adicionar | importar por Grupo |        |                | Atualizar Estoque                         |

Na tela seguinte, complete os campos:

|          |                  |                    |             |    |                  | 2         |   |   |     |           |                  |   |   |           |             |   |          |          |
|----------|------------------|--------------------|-------------|----|------------------|-----------|---|---|-----|-----------|------------------|---|---|-----------|-------------|---|----------|----------|
|          | Imp              | olantação de Estoq | ue Produto  | 20 | Prod             | utos      |   |   |     |           |                  |   |   |           |             |   |          |          |
|          | Có               | idigo              | Nom         | e  | Proce            | o<br>Irar |   |   |     |           |                  |   |   |           |             |   | Q.       |          |
|          |                  |                    |             |    | Quant            | idade 🔾   |   |   | Vr. | Liquido 😜 |                  |   |   | Vr. Bruto | 2           |   |          |          |
|          |                  |                    |             |    |                  |           |   |   |     |           |                  |   |   |           |             |   |          |          |
|          |                  |                    |             |    |                  |           |   |   |     |           |                  |   |   |           |             |   |          |          |
|          |                  |                    |             |    |                  |           |   |   |     |           |                  |   |   |           |             |   |          |          |
|          |                  |                    |             |    |                  |           |   |   |     |           |                  |   |   |           |             |   |          |          |
|          |                  |                    |             |    |                  |           |   |   |     |           |                  |   |   |           |             |   |          |          |
|          |                  |                    |             |    |                  |           |   |   |     |           |                  |   |   |           |             |   |          |          |
|          |                  |                    |             |    |                  |           |   |   |     |           |                  |   |   |           |             |   |          |          |
|          |                  |                    |             |    |                  |           |   |   |     |           |                  |   |   |           |             |   |          |          |
|          |                  |                    |             |    |                  |           |   |   |     |           |                  |   |   |           |             |   |          |          |
|          |                  |                    |             |    |                  |           |   |   |     |           |                  |   |   |           |             |   |          |          |
|          |                  |                    |             |    |                  |           |   |   |     |           |                  |   |   |           |             |   |          |          |
|          |                  |                    |             |    |                  |           |   |   |     |           |                  |   |   |           |             |   |          |          |
|          |                  |                    |             |    |                  |           |   |   |     |           |                  |   |   |           |             |   |          |          |
|          |                  |                    |             |    |                  |           |   |   |     |           |                  |   |   |           |             |   |          |          |
|          |                  |                    |             |    |                  |           |   |   |     |           |                  |   |   |           |             |   |          |          |
|          |                  |                    |             |    |                  |           |   |   |     |           |                  |   |   |           |             |   |          |          |
|          |                  |                    |             |    |                  |           |   |   |     |           |                  |   |   |           |             |   |          |          |
|          |                  | A                  |             |    |                  |           |   |   |     |           |                  |   |   |           |             |   |          |          |
| Cancelar |                  | A                  | moxarifado: |    |                  |           |   |   |     |           |                  |   |   |           |             |   | c        | alvar    |
| Cancelar |                  | A                  | moxarifado: |    |                  |           |   |   |     |           |                  |   |   |           |             |   | 2        | Salvar   |
| Cancelar |                  | A                  | moxarifado: |    |                  |           |   |   |     |           |                  |   |   |           |             |   | 5        | 5alvar   |
| Cancelar |                  | A                  | moxarifado: | •  |                  |           |   |   |     |           | ÷                | , |   |           |             |   | ç<br>ji  | 5alvar   |
| Cancelar |                  | A<br>              | moxarifado: |    | •                | •         | • | • | •   |           | •                | • | • | •         |             |   | <u>s</u> | Salvar   |
| Cancelar | •                | A<br>• •           | moxarifado: | -  | -<br>-           | -         |   | • | •   | •         | •                | • | • |           |             | • | 2        | Salvar   |
| Cancelar |                  | A<br>              | moxarifado: | •  | -<br>-<br>-      | -         | • | • | •   | •         | •                | • | • | •         | -           | - | S        | 5alvar   |
| Cancelar |                  |                    | moxarifado: | •  | -                | •         | • | • | •   | -         | •                | • | • | •         | •           | • | S        | Salvar   |
| Cancelar | -<br>-<br>-      |                    | moxarifado: | •  | -                | •         | • | • | •   | •         | •                | • | • | •         | •           | • | 2        | salvar ( |
| Cancelar | -<br>-<br>-      |                    | moxarifado: | •  | •                | •         | • | • | •   | •         | •                | • | • | •         | •           | • | S        | jalvar   |
| Cancelar | -                |                    | moxarifado: | •  | -<br>-<br>-<br>- | •         | • | • | •   | -         | -<br>-<br>-<br>- | • | • | •         | -<br>-<br>- | • | S        | ialvar - |
| Cancelar | -<br>-<br>-<br>- |                    | moxarifado: | •  | -<br>-<br>-<br>- | -         | • | • | •   | •         | •                | • | • | •         | -           | • | 2        | Salvar   |

ESTWEB12V2

Nome: determine o produto que será implantado. Caso a unidade opere com controle de almoxarifado, local de estoque ou controle de lote, e o produto selecionado tenha algum desses controles, o sistema exibirá uma nova janela para inclusão das Informações Complementares do Produto.

| Z2/10/2021   0001 - FILIAL TREINAMENTO, TECFODO 1 |                                 |                            |              | esset Compt |
|---------------------------------------------------|---------------------------------|----------------------------|--------------|-------------|
| aver                                              | Produtos                        |                            |              |             |
|                                                   | Nome C<br>ALFACE AMERICANA - NS |                            | Quantidade O | Un<br>KG    |
|                                                   | N                               |                            |              |             |
|                                                   |                                 |                            |              |             |
|                                                   |                                 |                            |              |             |
|                                                   |                                 |                            |              |             |
| informações Complementares do Produto             |                                 |                            |              |             |
| /roduto<br>ALFACE AMERICANA - KG                  |                                 | Cod. Produto<br>1010100300 |              |             |
| Nimoxarifado o                                    | ~                               | Localização                |              | ×           |
| ooc                                               | ~                               | Data de Fabricação         |              | ~           |
|                                                   | 8                               |                            |              | 8           |
| Cancelar                                          |                                 |                            |              | Confirmar   |

 Valor Líquido: insira o custo unitário do produto de acordo com sua unidade de medida.

**Valor Bruto**: essa informação será preenchida automaticamente.

Após finalizar os cadastros, clique no botão Salvar presente no canto inferior direito da tela.

|   | = 🗾 Implantação (<br>15/06/2023   0001 | de Estoque<br>- FILIAL - WEBINAR_TECFOOD - 1 |        |                       |               | Access Control 2.87.1 ( DB Version | 1-7085) Favoritos |
|---|----------------------------------------|----------------------------------------------|--------|-----------------------|---------------|------------------------------------|-------------------|
|   |                                        | Implantação de Estoque Produtos              |        | Produtos              |               |                                    |                   |
|   |                                        | Código                                       | Nome   | Nome 🛛<br>AGRIAO - KG |               | ×                                  | Un<br>KG          |
| • |                                        | 1.01.01.002.00                               | AGRIAC | Quantidade 9          | Vr. Liquido 😡 | Vr. Bruto 🔾                        | 0.52522           |
|   |                                        |                                              |        |                       | 5,5552        |                                    | 5,55552           |
|   |                                        |                                              |        |                       |               |                                    |                   |
|   |                                        |                                              |        |                       |               |                                    |                   |
|   |                                        |                                              |        |                       |               |                                    |                   |
|   |                                        |                                              |        |                       |               |                                    |                   |
|   |                                        |                                              |        |                       |               |                                    |                   |
|   |                                        |                                              |        |                       |               |                                    |                   |
|   |                                        |                                              |        |                       |               |                                    |                   |
| 1 | 10/06/2023                             |                                              |        |                       |               |                                    |                   |
|   |                                        |                                              |        |                       |               |                                    |                   |
|   |                                        |                                              |        |                       |               |                                    |                   |
| 1 |                                        | Almoxarifado:                                |        |                       |               |                                    |                   |
|   | Cancelar                               |                                              |        |                       |               |                                    | Salvar            |

Repita o mesmo processo para a inclusão dos demais produtos.

Ao concluir a implantação, clique no botão Atualizar Estoque localizado no canto inferior direito da aba Produtos.

| ata       | N     | Implantação d | e Estoque Pro | odutos      |                                |           |             |          |                           |
|-----------|-------|---------------|---------------|-------------|--------------------------------|-----------|-------------|----------|---------------------------|
| 3/08/2022 | 0     | 00            | e Estoque TT  | 500005      |                                |           |             |          |                           |
| 7/06/2022 | 0     | 00 Código     |               | Nome        | Un                             | Quantidad | Vr. Liquido | Vr       | . Bruto                   |
| 2/12/2021 | 0     | 00            | 1             | AGRIAU - KG | KG                             | 1,00      | 9,53532     |          | 9,53532                   |
| 7/09/2021 | 0     | 00            |               |             |                                |           |             |          |                           |
| 5/05/2021 | 0     | 00            |               |             |                                |           |             |          |                           |
| 9/06/2020 | 0     | 00            |               |             |                                |           |             |          |                           |
| 3/06/2020 | 0     | 00            |               |             |                                |           |             |          |                           |
| 4/05/2020 | 0     | 00            |               |             |                                |           |             |          |                           |
| 5/05/2020 | 0     | 00            |               |             |                                |           |             |          |                           |
| 5/05/2020 | 0     | 00            |               |             |                                |           |             |          |                           |
| 0/03/2020 | 0     | 00            |               |             |                                |           |             |          |                           |
| 9/03/2018 | 0     | 00            |               |             |                                |           |             |          |                           |
| 3/09/2017 | 0     | 00            |               |             |                                |           |             |          |                           |
| 2/09/2017 | 0     | 00            |               |             |                                |           |             |          |                           |
| 1/06/2023 | 0     | 0 m           |               |             |                                |           |             |          |                           |
|           |       | 7             |               |             |                                |           |             |          |                           |
|           |       |               |               |             |                                |           |             |          |                           |
|           |       |               |               |             |                                |           |             |          |                           |
|           |       |               |               |             |                                |           |             |          |                           |
|           |       |               |               |             |                                |           |             |          |                           |
|           |       |               |               |             |                                |           |             |          |                           |
|           |       |               | Almoxarifado: |             | Localização:                   |           | Lote:       |          | Sub.Lote:                 |
| /oltar    |       |               | Almoxarifado: | _           | Localização:                   | _         | Lote:       |          | Sub.Lote:<br>Atualizar Et |
| Yoltar    |       |               | Almoxarifado: | s - 5       | Localização:<br>Adicionar      |           | Lote:       |          | Sub.Lote:<br>Atualizar E: |
| foltar    |       |               | Almoxarifado: | p           | Localização:<br>Adictorar      | • • •     | Lote:       |          | Sub.Lote:<br>Atualizar E: |
| foltar    |       | -             | Almoxarifado: |             | Localização:<br>Adicionar      | · · · ·   | Lote:       | <b>-</b> | Sub.Lote:<br>Atualizar E: |
| oltar     | · ·   | -             | Almoxarifado; |             | Localização:<br>t<br>Adicionar | · · · ·   | Lote:       | <br>     | Sub.Lote:<br>Atualizar E: |
| oltar     | · · · | -             | Almoxarifado: |             | Localização:<br>e<br>Adicionar | · · · ·   | Lote:       |          | Sub.Lote:<br>Atualizar Et |

Nesse momento, será exibida uma tela com as seguintes opções:

- Gravar: corrige a quantidade dos produtos que estão no lançamento e não altera os demais produtos que possuem saldo em estoque e que não foram informados neste lançamento. Essa opção é utilizada para realizar a correção da quantidade de estoque de apenas alguns itens.
- Zerar: o sistema apaga todos os produtos que estão no estoque virtual da unidade, incluindo os produtos e suas respectivas quantidades informadas no ajuste. Essa opção é indicada para a realização da contagem de todo o estoque da unidade.
- **Continuar**: permite não fazer a atualização do estoque no momento e adicionar novos itens ou corrigir o lançamento antes da atualização.

| ≡ <mark>Implantação de Estoque</mark><br>15/06/2023   0001 - Fillal - WEBINAR_TECFOOD - 1 |                  |                                       |                                            |                                           |            | Access Control | 2.87.1 ( DB Version - 7085 ) Favoritos |  |  |  |  |  |
|-------------------------------------------------------------------------------------------|------------------|---------------------------------------|--------------------------------------------|-------------------------------------------|------------|----------------|----------------------------------------|--|--|--|--|--|
| Data                                                                                      | vo<br>Implantaçã | o de Estoque Produi                   | tos                                        |                                           |            |                |                                        |  |  |  |  |  |
| 03/08/2022                                                                                | 000              | Páline Nome IIe Quantidade Ve Liquide |                                            |                                           |            |                |                                        |  |  |  |  |  |
| 07/06/2022                                                                                | 000 Lo1 01 00    |                                       | AGRIAO - KG                                | VG                                        | Quantidade | 0.52522        | 0.52522                                |  |  |  |  |  |
| 22/12/2021                                                                                |                  |                                       |                                            |                                           | 1,000      | 5,55554        |                                        |  |  |  |  |  |
| 27/09/2021                                                                                |                  |                                       |                                            |                                           |            |                |                                        |  |  |  |  |  |
| 06/05/2021                                                                                |                  |                                       |                                            |                                           |            |                |                                        |  |  |  |  |  |
| 09/06/2020                                                                                |                  |                                       |                                            |                                           |            |                |                                        |  |  |  |  |  |
| 03/06/2020                                                                                |                  |                                       | 2                                          |                                           |            |                |                                        |  |  |  |  |  |
| 14/05/2020                                                                                |                  |                                       | [Gravar] para atu                          | alizar o estoque.                         |            |                |                                        |  |  |  |  |  |
| 05/05/2020                                                                                |                  |                                       | [Zerar] para atualiza<br>os demais produto | r o estoque e zerar<br>s.[Continuar] para |            |                |                                        |  |  |  |  |  |
| 05/05/2020                                                                                |                  |                                       | continuar o ca                             | dastramento.                              |            |                |                                        |  |  |  |  |  |
| 30/03/2020                                                                                |                  |                                       | Grav                                       | var                                       |            |                |                                        |  |  |  |  |  |
| 19/03/2018                                                                                |                  |                                       | Zer                                        | ar                                        |            |                |                                        |  |  |  |  |  |
| 18/09/2017                                                                                |                  |                                       | Conti                                      | nuar                                      |            |                |                                        |  |  |  |  |  |
| 12/09/2017                                                                                |                  |                                       |                                            |                                           |            |                |                                        |  |  |  |  |  |
| 10/06/2023                                                                                |                  |                                       |                                            |                                           |            |                |                                        |  |  |  |  |  |
|                                                                                           |                  |                                       |                                            |                                           |            |                |                                        |  |  |  |  |  |
|                                                                                           |                  |                                       |                                            |                                           |            |                |                                        |  |  |  |  |  |
|                                                                                           |                  |                                       |                                            |                                           |            |                |                                        |  |  |  |  |  |
|                                                                                           |                  |                                       |                                            |                                           |            |                | 0                                      |  |  |  |  |  |
|                                                                                           |                  | Almoxarifado:                         |                                            | Localização:                              |            | Lote:          | Sub-Lote:                              |  |  |  |  |  |
| <b>〈</b> Voltar                                                                           |                  |                                       | Adicio                                     | nar                                       |            |                | Atualizar Estoque                      |  |  |  |  |  |

Após salvar os dados, o status do ícone será exibido como Atualizado, indicando que os produtos informados foram atualizados no estoque com sucesso.

ESTWEB12V2

|  | Fata |     | Nah |      | nlan | +    |      | Fat |      |  |  |  |  |  |  |  |
|--|------|-----|-----|------|------|------|------|-----|------|--|--|--|--|--|--|--|
|  | ESto | que | ved | - IM | pian | taça | o de | ESt | oque |  |  |  |  |  |  |  |
|  |      |     |     |      |      |      |      |     |      |  |  |  |  |  |  |  |
|  |      |     |     |      |      |      |      |     |      |  |  |  |  |  |  |  |
|  |      |     |     |      |      |      |      |     |      |  |  |  |  |  |  |  |
|  |      |     |     |      |      |      |      |     |      |  |  |  |  |  |  |  |
|  |      |     |     |      |      |      |      |     |      |  |  |  |  |  |  |  |
|  |      |     |     |      |      |      |      |     |      |  |  |  |  |  |  |  |
|  |      |     |     |      |      |      |      |     |      |  |  |  |  |  |  |  |
|  |      |     |     |      |      |      |      |     |      |  |  |  |  |  |  |  |
|  |      |     |     |      |      |      |      |     |      |  |  |  |  |  |  |  |
|  |      |     |     |      |      |      |      |     |      |  |  |  |  |  |  |  |
|  |      |     |     |      |      |      |      |     |      |  |  |  |  |  |  |  |
|  |      |     |     |      |      |      |      |     |      |  |  |  |  |  |  |  |
|  |      |     |     |      |      |      |      |     |      |  |  |  |  |  |  |  |
|  |      |     |     |      |      |      |      |     |      |  |  |  |  |  |  |  |
|  |      |     |     |      |      |      |      |     |      |  |  |  |  |  |  |  |
|  |      |     |     |      |      |      |      |     |      |  |  |  |  |  |  |  |
|  |      |     |     |      |      |      |      |     |      |  |  |  |  |  |  |  |
|  |      |     |     |      |      |      |      |     |      |  |  |  |  |  |  |  |
|  |      |     |     |      |      |      |      |     |      |  |  |  |  |  |  |  |
|  |      |     |     |      |      |      |      |     |      |  |  |  |  |  |  |  |
|  |      |     |     |      |      |      |      |     |      |  |  |  |  |  |  |  |
|  |      |     |     |      |      |      |      |     |      |  |  |  |  |  |  |  |
|  |      |     |     |      |      |      |      |     |      |  |  |  |  |  |  |  |
|  |      |     |     |      |      |      |      |     |      |  |  |  |  |  |  |  |
|  |      |     |     |      |      |      |      |     |      |  |  |  |  |  |  |  |
|  |      |     |     |      |      |      |      |     |      |  |  |  |  |  |  |  |
|  |      |     |     |      |      |      |      |     |      |  |  |  |  |  |  |  |
|  |      |     |     |      |      |      |      |     |      |  |  |  |  |  |  |  |
|  |      |     |     |      |      |      |      |     |      |  |  |  |  |  |  |  |
|  |      |     |     |      |      |      |      |     |      |  |  |  |  |  |  |  |
|  |      |     |     |      |      |      |      |     |      |  |  |  |  |  |  |  |
|  |      |     |     |      |      |      |      |     |      |  |  |  |  |  |  |  |
|  |      |     |     |      |      |      |      |     |      |  |  |  |  |  |  |  |